# JYNARQUE® (tolvaptan) REMS QUICK REFERENCE GUIDE

# The REMS enhancements will help healthcare providers and delegates optimize their patient care process and the patient experience by utilizing the REMS Portal

#### **New REMS Enhancements**

#### HCP and Delegate Portal:

- Ability to Deactivate/Reactivate patient in the REMS portal
- Able to view the last ship date and the Specialty Pharmacy associated with the last ship date
- Ability to receive alerts in the Message Center for actionable tasks, including Patient Status Forms due, and Patient Enrollment Form to be completed by HCP for signatures and missing information

#### Delegate Portal:

- Allow a Delegate to "pre-enroll" a patient online by completing the patient demographic information and passing the enrollment to the prescriber for patient education and signatures
- Update an associated prescriber's phone, fax, or email address
- Complete and submit a Liver Adverse Event Reporting Form online

#### HCP Portal:

- Allow for patients to complete the patient enrollment online using the Spanish Patient Enrollment Form
- Assign Delegates through the HCP portal as well as edit/delete existing Delegates
- Update contact information online
- Complete a Patient Enrollment Form that was prepopulated by the Delegate

Please see FULL PRESCRIBING INFORMATION, including BOXED WARNING.

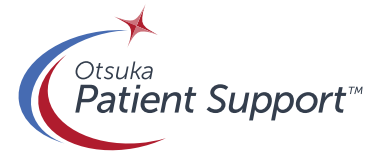

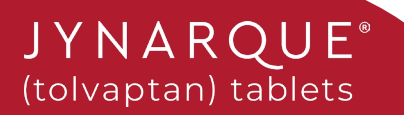

# Step-by-step Guide for Completing a Patient Status Form

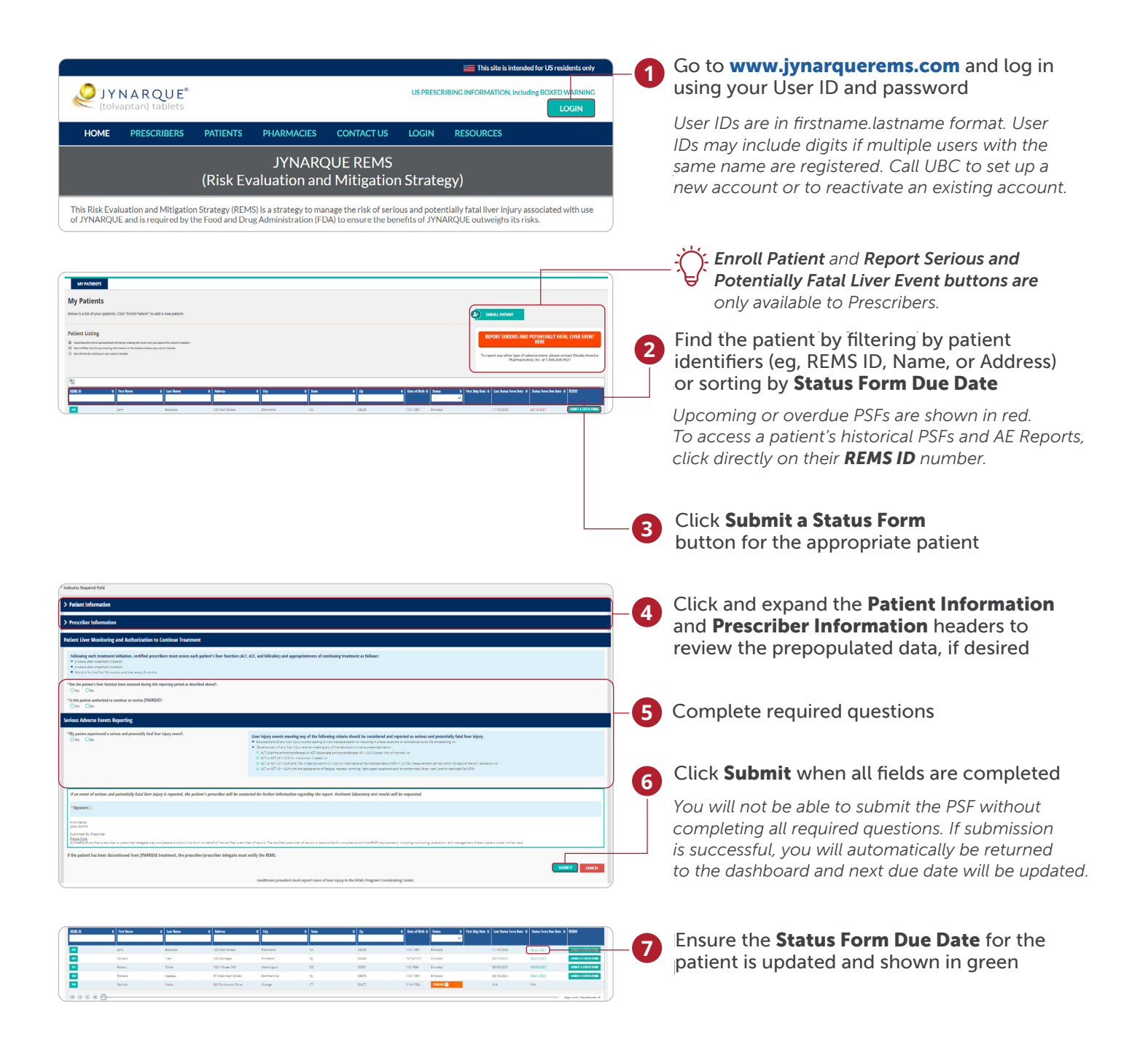

Please see FULL PRESCRIBING INFORMATION, including BOXED WARNING.

JYNARQUE

(tolvaptan) tablets

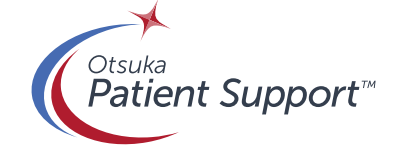

## **Steps Demonstrating Patient Pre-Enrollment** (Delegate/ Prescriber)

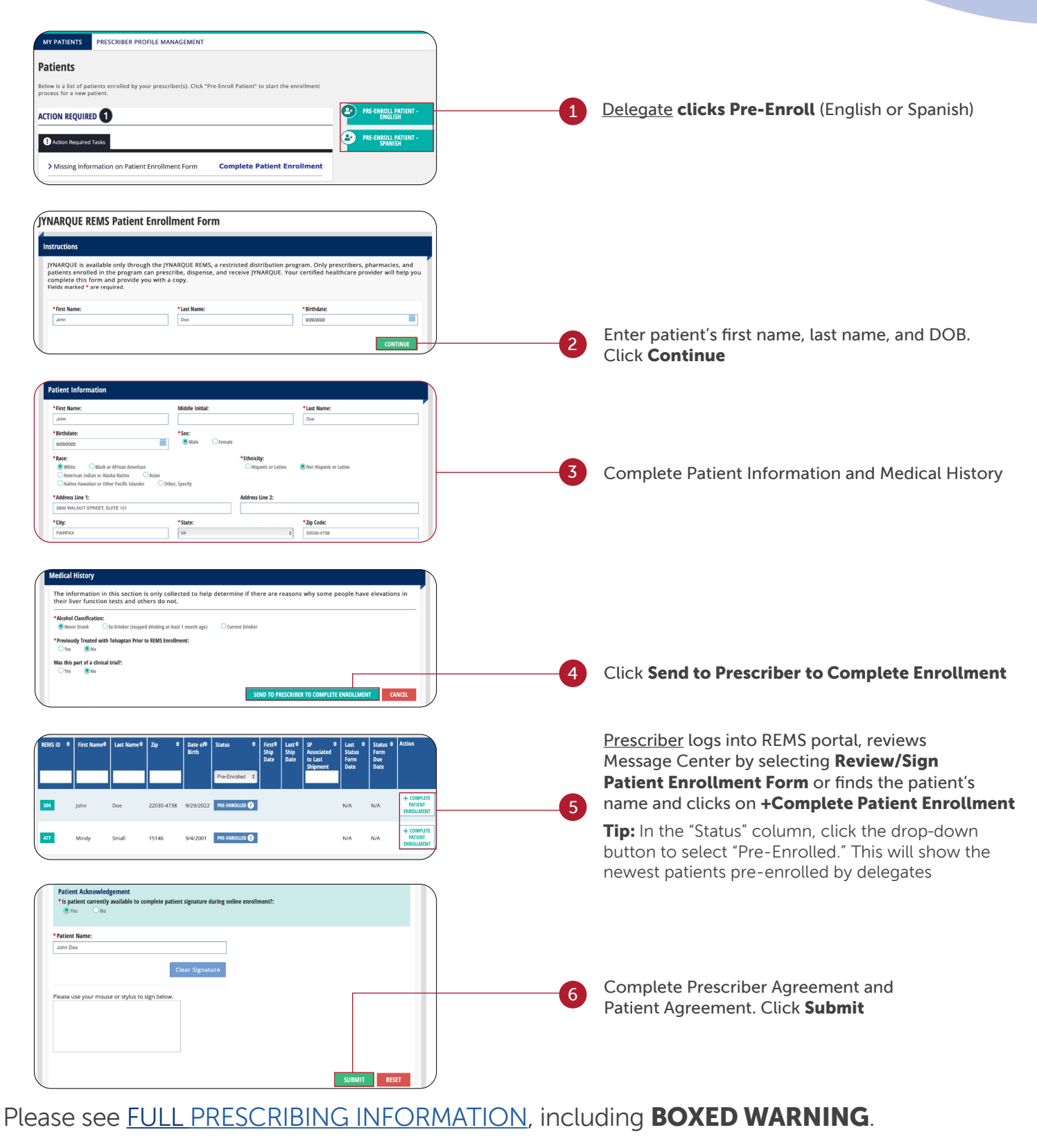

JYNARQUE® (tolvaptan) tablets

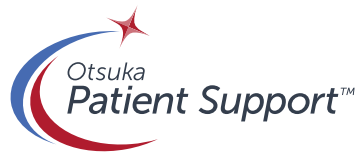

## **HCP View of REMS**

#### **REMS enhancements on the portal**

|                                                                                                    | NTS OFFICE L                                                                                                    | AISON MANAGE                                                                                                    | EMENT MY P                                                                                                    | ROFILE                                                                                                    |                                                                  |                                  |                               |                                |                                                                                                    |                                                                                                    |                                                                                                    |                                                                                                    |
|----------------------------------------------------------------------------------------------------|----------------------------------------------------------------------------------------------------|----------------------------------------------------------------------------------------------------|----------------------------------------------------------------------------------------------------|----------------------------------------------------------------------------------------------------|------------------------------------------------------------------|----------------------------------|-------------------------------|--------------------------------|----------------------------------------------------------------------------------------------------|----------------------------------------------------------------------------------------------------|----------------------------------------------------------------------------------------------------|----------------------------------------------------------------------------------------------------|
| My Pa                                                                                                    | atients                                                                                                    |                                                                                                    |                                                                                                    |                                                                                                    |                                                                  |                                  |                               |                                |                                                                                                    |                                                                                                    |                                                                                                    |                                                                                                    |
| Below is a                                                                                                    | list of your patient                                                                                                    | s. Click "Enroll Pati                                                                                                    | ent" to add a nei                                                                                                    | w patient.                                                                                                    |                                                                  |                                  |                               |                                |                                                                                                    |                                                                                                    |                                                                                                    |                                                                                                    |
| ACTION                                                                                                    |                                                                                                    | R                                                                                                    |                                                                                                    |                                                                                                    |                                                                  |                                  | (                             | L                              | ENROLL PATIENT - EP                                                                                                    | IGLISH                                                                                                    |                                                                                                    |                                                                                                    |
|                                                                                                    |                                                                                                    | •                                                                                                    |                                                                                                    |                                                                                                    |                                                                  |                                  |                               | - 0                            | ENROLL PATIENT - SP                                                                                                    | ANISH                                                                                                    |                                                                                                    |                                                                                                    |
| Action ✓ Pati                                                                                                    | ent Pre-enrolled by                                                                                                    | / Delegate                                                                                                    |                                                                                                    |                                                                                                    |                                                                  | (                                |                               | -                              |                                                                                                    |                                                                                                    |                                                                                                    |                                                                                                    |
| F                                                                                                    | atient Name: Taylor S<br>ubmitted By: Ottuka                                                                                                    | ims<br>Delegate                                                                                                    |                                                                                                    |                                                                                                    |                                                                  | REVIEW/SIGN PATIEN               | T ENROLLMENT FORM             |                                |                                                                                                    |                                                                                                    |                                                                                                    |                                                                                                    |
| > Patie                                                                                                    | ent Pre-enrolled by                                                                                                    | Delegate                                                                                                    |                                                                                                    |                                                                                                    |                                                                  | REVIEW/SIGN PATIEN               | T ENROLIMENT FORM             | _                              |                                                                                                    |                                                                                                    |                                                                                                    |                                                                                                    |
|                                                                                                    |                                                                                                    |                                                                                                    |                                                                                                    |                                                                                                    |                                                                  |                                  |                               | •                              |                                                                                                    |                                                                                                    |                                                                                                    |                                                                                                    |
|                                                                                                    |                                                                                                    |                                                                                                    |                                                                                                    |                                                                                                    |                                                                  |                                  |                               |                                |                                                                                                    |                                                                                                    |                                                                                                    |                                                                                                    |
| Patient<br>B Downloa                                                                                                    | Listing<br>I the list to spreadsheet                                                                                                    | format by clicking the De                                                                                                    | icel icon just above the                                                                                                    | e column headers                                                                                                    |                                                                  |                                  |                               |                                | REPORT                                                                                                    | SERIOUS AND POTE                                                                                                    | NTIALLY FATAL LIVER E                                                                                                    | VENT HERE                                                                                                    |
| Patient Downloa Search/F Soft the l                                                                                                    | Listing<br>d the list to spreadsheet<br>her the list by entering in<br>at by clicking on any colu<br>B                                                                                                    | format by clicking the Da<br>dormation in the testbol<br>onn header                                                                                                    | icel loon just above the<br>is below any column to                                                                                                    | e column headers<br>eader                                                                                              | )—D                                                              |                                  | F                             | G                              | To report any other type                                                                                                    | of adverse event, pleas                                                                                                    | ntially FATAL LIVER E<br>e contact: Otsuka America P<br>38-9927                                                                                                    | Nent HERE                                                                                                    |
| Patient Downloa Search/F Sorthel REMS ID                                                                                                    | Listing<br>d the list to spreadsheet<br>the the list by entering in<br>the by clicking on any colo                                                                                                    | fermat by clicking the Exe<br>dimension in the textbol<br>on header                                                                                                    | icel loon just above the<br>k below any column h<br>B<br>Zp                                                                                                    | e column headers<br>eader                                                                                              | Status<br>Errolied                                               | • RiscShip Date • La             | ot Stip Date + SP Associat    | G<br>ed to Last Shipmen        | To report any other type                                                                                                    | SERIOUS AND POTE<br>of adverse event, pleas<br>4<br>0<br>0<br>0<br>0<br>0<br>0<br>0<br>0<br>0<br>0<br>0<br>0<br>0<br>0<br>0<br>0<br>0<br>0                                                                                                    | e contact Otsuka America P<br>38-9927<br>U<br>te \$ Action                                                                                                    | VENT HERE                                                                                                    |
| Patient Downloa G Search/F Sort the I REMS ID 191                                                                                                    | Listing<br>d the list to spreadsheet<br>the the list by entering is<br>at by citizing on any celu<br>by<br>First Name<br>Robert                                                                                                    | format by disking the De<br>dormation in the textboo<br>min header<br>Last Name<br>Diver                                                                                                    | not loon just above the<br>is below any column he<br>B<br>D<br>Zip<br>20001                                                                                                    | e column headers<br>eader                                                                                              | Status     Errolled Errolled                                     | First Ship Date      to Laborate | et Ship Date e SP Associat    | <b>G</b><br>ed to Last Shipmen | To report any other type                                                                                                    | of adverse event, pleas<br>d<br>of adverse event, pleas<br>d<br>of adverse event, | NTIALLY FATAL LIVER E<br>contact Otsuka America P<br>38-9927<br>U<br>te ¢ Action<br>VOIBLET & SCATUS FORM                                                                                                    | VENT HERE<br>harmaceutical, Inc. at 1-800<br>ODEACTIVATE PATIENT                                                            |
| Patient<br>B Downlos<br>Q Search/F<br>B Sort the I<br>REMS ID<br>191<br>453                                                                                                    | Listing<br>d the list to spreadsheet<br>her the list by entering in<br>te by dicking on any colo<br><b>First Name</b><br>Robert<br>Kennedy                                                                                                    | fermat by disking the bi<br>deression in the textbol<br>min hander<br>e Last Name<br>Oliver<br>Harper                                                                                                    | cel icon just above the<br>a below any column he<br>B<br>20001<br>20505                                                                                                    | e column headers<br>eader<br>Date of Birth e<br>1/2/1986<br>10/4/1988                                                  | D<br>Sense<br>Errolled<br>Errolled                               | e Trust Skip Bater e La          | F<br>I Ship But: 0 P Associat | <b>G</b><br>ed to Last Shipmen | REPORT To report any other type      Let Same form but      op/23/0022      op/29/0022                                                                                                    | of adverse event, pleas<br>of adverse event, pleas<br>of<br>status form Due Du<br>of 102/2023                                                                                                    | NTIALLY FATAL LIVER E<br>contact Obsilia America P<br>88.6992<br>R. 8<br>Action<br>SIGNEY A SUBJECT INSI                                                                                                    | VENT HERE<br>harmaceucical, Inc. at 1-800<br>Odeactivate patient<br>Odeactivate patient                                     |
| Patient<br>© Domtos<br>Q SearchF<br>© Sort Hell<br>REMS ID<br>191<br>453<br>322                                                                                                    | Listing<br>If the list to upreadule with<br>the the list by entering is<br>the thy dicking on any cost<br><b>D</b><br><b>D</b><br><b>Foot Name</b><br>Robert<br>Kennedy<br>John                                                                                                    | fermet by doking the De<br>formation in the tenden<br>error hander<br>East Name<br>Dilver<br>Larpar<br>Doe                                                                                                    | c filos n just above the<br>t below any column h<br>2<br>2<br>2<br>2<br>2<br>2<br>2<br>2<br>2<br>2<br>2<br>2<br>2                                                                                                    |                                                                                                    | Sunos     Senose     Enroled     Enroled Enroled                 | e iior Shy Date e Id             | et Stip Date e State          | G<br>ed to Last Skipmen        | REPORT      To report any other type      Os/29/022      Os/29/022      Os/29/022      Os/29/022      Os/29/022                                                                                                    | Statious AND POTE                                                                                                    | NTIALLY FATAL LIVER II<br>contact Obuka America P<br>Serect<br>E<br>contact A substrates<br>Serect<br>Serect A substrates<br>Serect A substrates<br>Serect A substrates                                                                                                    | VENT HERE<br>harmaceutical, Inc. at 1-800<br>Odeactivate patient<br>Odeactivate patient<br>Odeactivate patient              |
| Patient<br>Downloa<br>Search/F<br>Sort the l<br>REMS 10<br>191<br>453<br>322<br>245                                                                                                    | Listing under some some some som som som som som som som som som som                                                                                                    | International to the decide of the the decide of the the decide of the the decide of the decide of t                                                                                                    | eeri koon just above the<br>testeve any column he<br>Zop<br>20001<br>26505<br>68003<br>23223                                                                                                    | e calum hades<br>extern<br>C<br>C<br>C<br>C<br>C<br>C<br>C<br>C<br>C<br>C<br>C<br>C<br>C<br>C<br>C<br>C<br>C<br>C<br>C | D<br>Suna<br>Erroled<br>Erroled<br>Erroled<br>Erroled<br>Erroled | e incisiyate o la                | er Ship Der e                 | <b>G</b><br>ed to Las Shipmen  | REPORT     Report     report any other type     Idea Statist Form Data     O9/29/0022     O9/29/0022     O9/20/0022     O9/20/0022     IdeaStatist Form Data                                                                                                    | SERIOUS AND POTE<br>of adverse even; piess<br>a<br>status ferm Due Du<br>01/02/2023<br>01/02/2023<br>01/02/2023<br>01/02/2023                                                                                                    | NTIALLY FATAL LIVER IL<br>E CORAL Citula America P<br>2000<br>10 0 1 Action<br>2000 A Science A Science Action<br>2000 A Science A Science Action<br>2000 A Science Action<br>2000 A Science Action | VENT HERE ODEACTIVATE PATIENT ODEACTIVATE PATIENT ODEACTIVATE PATIENT ODEACTIVATE PATIENT                                   |
| Patient<br>Constant<br>Constant<br>Constant<br>Patient<br>Sort the<br>REMS ID<br>Patient<br>REMS ID<br>Patient<br>Patient<br>REMS ID<br>Patient<br>REMS ID<br>Patient | Listing<br>dhe far far greadhled<br>the far far greadhled<br>the far far greadhled<br>the far greadhled<br>the far gre | termet by delating the termeter<br>ens hander<br>term hander<br>term hander | Comparison of the server and the server and th | e calum hades<br>exert<br>Cote of Birth of<br>1/2/1986<br>1/2/1970<br>1/2/1970<br>1/2/1970<br>1/2/1970<br>1/2/1970     | D<br>Soon<br>Erroled<br>Erroled<br>Erroled<br>Erroled<br>Erroled | e incluyate o t                  | er Ship bate 8                | G<br>ef to Last Skipmen        | REPORT      Report any other type      Original      Original      Original      Original      Original      Original      Original      Original      Original      Inorainal      Inorainal       Inorainal      Inorainal | SERIOUS AND POTE<br>of adverse event, plass<br>of adverse event, plass<br>of adverse event, plass<br>of adverse event, plas<br>of adverse event, plas<br>of                                                                                                    | NTIALLY FATAL LIVER LIVER SAME SAME SAME SAME SAME SAME SAME SAME                                                                                                    | VENT HERE<br>DIACTIVATE PATIENT<br>ODIACTIVATE PATIENT<br>ODIACTIVATE PATIENT<br>ODIACTIVATE PATIENT<br>ODIACTIVATE PATIENT |

This is not actual patient information and only used to depict how the information will render.

- A. REMS ID
- B. First Name, Last Name, and Zip
- C. DOB
- D. Status (Pending, Inactive, Not Complete, Enrolled, Pre-Enrolled)
- E. First Ship Date
- F. Last Ship Date
- G. SP Associated to Last Shipment
- H. Last Status Form Date
- I. Status Form Due Date
- Action: Deactivate patient button, Reactivate patient button, and Submit a status form button
- K. Message Center

JYNARQUE

(tolvaptan) tablets

- L. Enroll Patient-English or Spanish
- M. Report Serious and Potentially Fatal Liver Event button
- N. Office Liaison Management
- O. My Profile

Please see FULL PRESCRIBING INFORMATION, including BOXED WARNING.

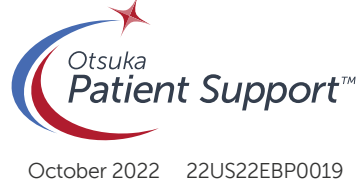